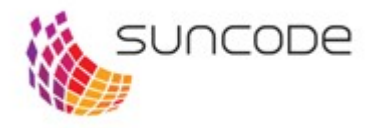

# Procedura wykonywania kopii bezpieczeństwa bazy Oracle

| Autor:           | Suncode    |
|------------------|------------|
| Data utworzenia: | 15.07.2019 |
|                  |            |

## Klauzula poufności:

Wszystkie informacje podane w niniejszym dokumencie należy traktować jako informacje poufne. Ujawnienie części lub całości informacji zawartych w niniejszym dokumencie Plus Workflow stronie trzeciej wymaga pisemnej zgody firmy Suncode.

Odbiorca/Użytkownik instalacji Plus Workflow przyjmuje do wiadomości, że oprogramowanie jest chronioną przez prawo własnością intelektualną należącą do Suncode zawierającą tajemnice technologiczne, handlowe oraz "know-how" firmy. Użytkownik oprogramowania nie może wykonywać z dostarczonym oprogramowaniem żadnych działań typu "reverse engineering" zmierzających do pozyskania kodu źródłowego czy też odkrycia mechanizmów funkcjonowania systemu t.j. disasemblacja, dekompilacja oraz wykonywać żadnych widocznych czy niewidocznych zmian w oprogramowaniu.

## 1. Procedura wykonania kopii bezpieczeństwa bazy danych Oracle

## 1.1 Przygotowanie do tworzenia kopii bazy.

Uwaga, dokładny sposób wykonania kopii bezpieczeństwa może różnić się od niżej przedstawionego sposobu w zależności od wersji bazy. Są to drobne szczegóły, jednak mimo to zalecane jest zweryfikowanie poprawności wykonania backupu.

Aby wykonać pełny backup bazy danych Oracle możemy posłużyć się wbudowanym narzędziem RMAN (Recovery Manager). Należy uruchomić bazę w trybie Archievelog. Pomoże nam w tym wykonanie następujących poleceń w konsoli cmd, po zalogowaniu się do bazy jako SYS przez narzędzie sqlplus.

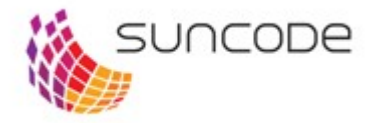

## SHUTDOWN IMMEDIATE; STARTUP MOUNT; ALTER DATABASE ARCHIVELOG; ALTER DATABASE OPEN;

Istnieje możliwość zmiany ścieżki katalogu Flash Recovery Area, w którym będą się tworzyć pliki backupów:

ALTER SYSTEM SET DB\_RECOVERY\_FILE\_DEST\_SIZE = (rozmiar, np 100G) ALTER SYSTEM SET DB\_RECOVERY\_FILE\_DEST='' (ścieżka do katalogu, np `D:\')

Możemy sprawdzić czy baza już działa w trybie Archivelog przez wykonanie następującego zapytania:

## SELECT LOG\_MODE FROM v\$database;

## 1.2 Stworzenie kopii bazy.

Kolejnym krokiem będzie uruchomienie narzędzia RMAN w nowej konsoli, narzędzie te pozwoli nam na m.in. wykonanie kopii oraz jej odtworzenie. Otwieramy konsolę i wpisujemy kolejno:

#### RMAN

CONNECT TARGET lub CONNECT TARGET nazwabazy

## **BACKUP DATABASE;**

Uruchomiliśmy proces tworzenia pełnej kopii bazy, zostanie ona utworzona w FRA, ścieżkę do FRA możemy sprawdzić za pomocą polecenia:

## SELECT \* FROM v\$recovery\_file\_dest;

#### Uwaga

Należy również utworzyć kopię pliku kontrolnego, jest on istotny i lepiej posiadać jego dodatkową kopię na wypadek gdyby kopia pliku kontrolnego z pełnego backupu uległa uszkodzeniu lub w przypadku odtwarzania bazy na nowej instancji.

## **BACKUP CURRENT CONTROLFILE;**

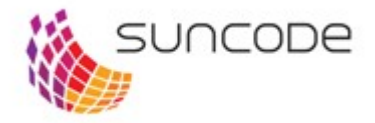

## 1.2 Odtworzenie kopii bazy.

Bazę danych możemy odtworzyć poprzez ustawienie scieżki FRA do lokalizacji w której znajduje się nasza kopia I uruchomienie odpowiednich komend, dzięki temu RMAN odtworzy bazę na podstawie plików znajdujących się tam.

W przypadku odtwarzania bazy na **nowej instancji**, należy ponownie ustawić ścieżkę FRA do katalogu w którym znaduje się nasza kopia bazy oraz maksymalny rozmiar FRA.

SHUTDOWN IMMEDIATE; STARTUP MOUNT; ALTER DATABASE ARCHIVELOG; ALTER DATABASE OPEN; ALTER SYSTEM SET DB\_RECOVERY\_FILE\_DEST\_SIZE = (rozmiar, np 100G) ALTER SYSTEM SET DB\_RECOVERY\_FILE\_DEST='' (ścieżka do katalogu, np 'D:\')

Następnym krokiem będzie uruchomienie bazy w trybie NOMOUNT I odtworzenie pliku kontrolnego oraz bazy.

## SHUTDOWN IMMEDIATE; STARTUP NOMOUNT; RESTORE CONTROLFILE FROM `` (ścieżka do pliku backupu zawierającego controlfile) ALTER DATABASE MOUNT; RESTORE DATABASE; ALTER DATABASE OPEN RESETLOGS;

Jeżeli chcemy odtworzyć bazę na aktualnej instancji należy uruchomić poniższe polecenia I nie jest wymagana zmiana ścieżki FRA czy przenoszenie plików.

SHUTDOWN IMMEDIATE; STARTUP MOUNT; RESTORE DATABASE; RECOVER DATABASE; ALTER DATABASE OPEN;